## **QUICK GUIDE Clever Access 2.0**

## The following guide details the CD KEY registration process

CD KEY registration: Once the Prerequisites and the Clever Access 2.0 program are installed

**1.-** Run the icon corresponding to the Clever Access 2.0 software.

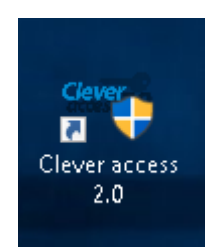

## 2.- Login user: admin and password: admin

|                     | <b>Siera</b><br>Be professional |
|---------------------|---------------------------------|
| usemame<br>PASSWORD |                                 |
| Sign In Cancel      |                                 |

**NOTE:** The first time the program is run, it must be registered with the CD KEY provided. (it is found inside the equipment box).

3.- Fill in the boxes, enter the CD KEY, an email address in EMAIL ID and click on Online Registration

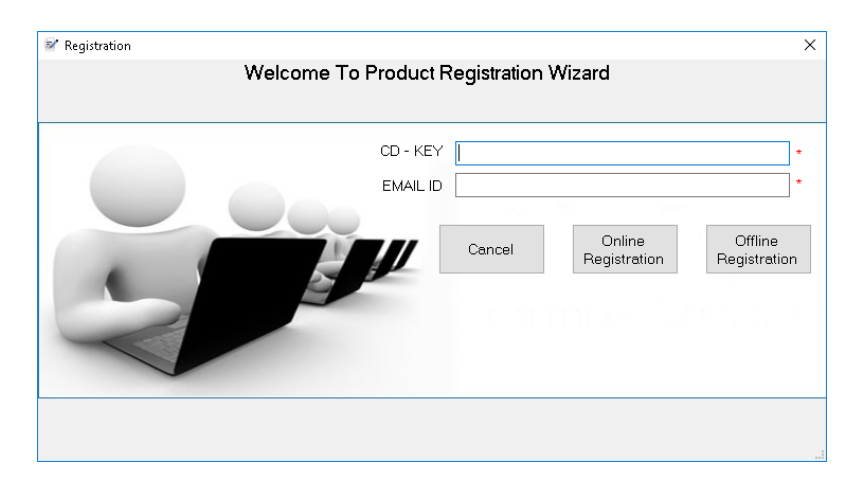

**4.-** In the new window that appears enter at least one name in the box **Company** and click on **Register** 

| 🗑 Registration                         |                |       | ×             |  |
|----------------------------------------|----------------|-------|---------------|--|
| Welcome To Product Registration Wizard |                |       |               |  |
|                                        |                |       |               |  |
|                                        | Company        |       | *             |  |
|                                        | Contact Person |       |               |  |
|                                        | Contact Number |       |               |  |
|                                        | Address        |       |               |  |
|                                        | City           | State |               |  |
|                                        | Country        |       |               |  |
|                                        | Dealer Name    |       |               |  |
|                                        |                | Cance | I Register >> |  |
|                                        |                |       |               |  |
|                                        |                |       |               |  |

It shows a window indicating that the License was registered successfully, click on "OK"

| License re | gistration                                                                                                    | × |
|------------|----------------------------------------------------------------------------------------------------|---|
| 1          | Your License is registered successfully.<br>Your License Information is stored in "LicenceInfo.txt" at<br>installed path.<br>Please keep it safe and quote your product key for any<br>support. |   |
|            | ОК                                                                                                    |   |